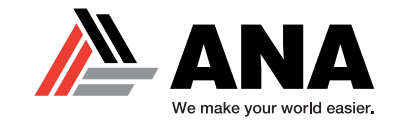

### DSE DEEP SEA CONTROL REVIEW For ANA SDG-Series Generators

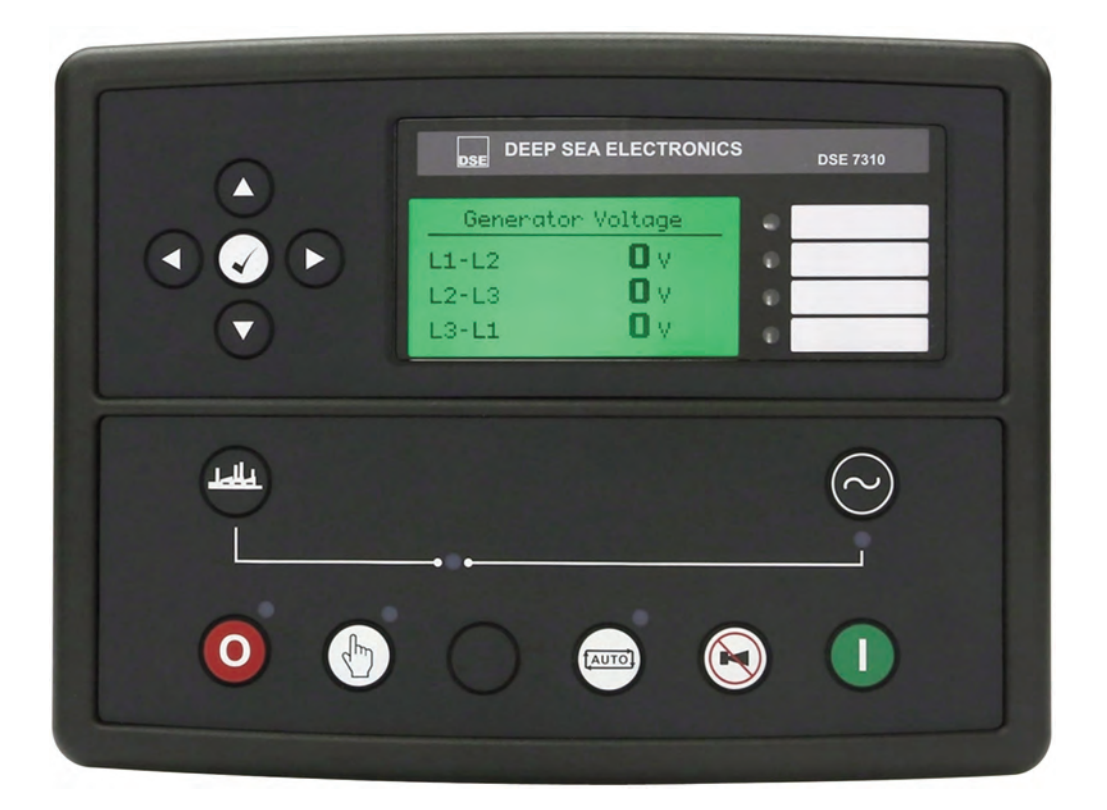

#### **CLICK SECTION TITLE BELOW TO JUMP TO SECTION**

**SECTION 1** Reviewing the Control Front

**SECTION 2** Reviewing the Control Back **SECTION 3** Reviewing the Control Screens

**SECTION 4** Escape Mode

Airman® is a registered trademark of Hokuetsu Industries Co. Ltd. AII trademarks are property of their respective owners. Form DEEPSEAREV05/23

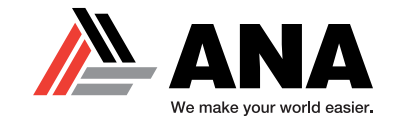

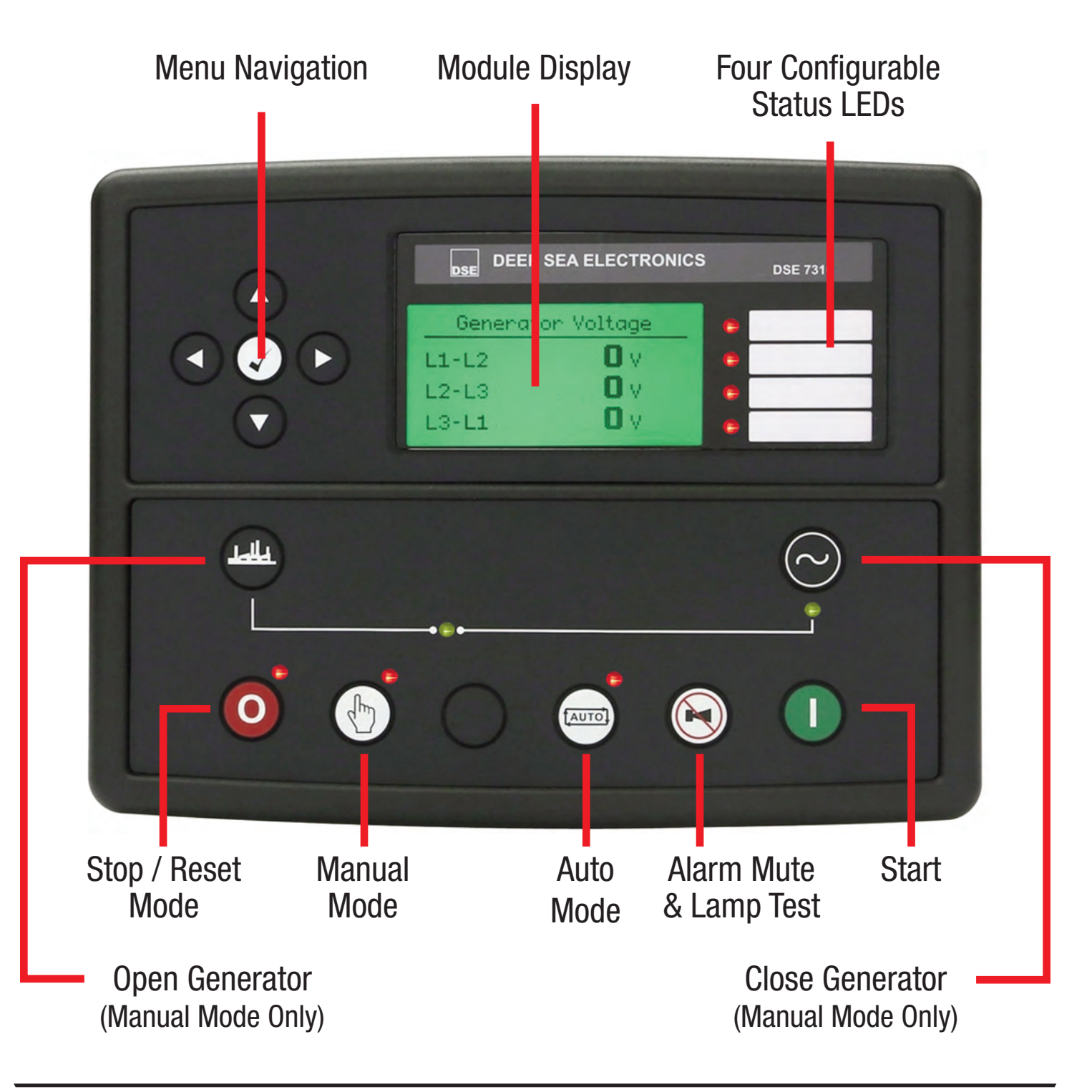

Airman® is a registered trademark of Hokuetsu Industries Co. Ltd. All trademarks are property of their respective owners. Form DEEPSEAREV05/23

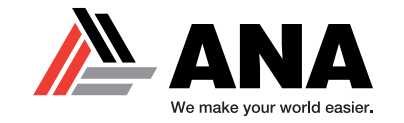

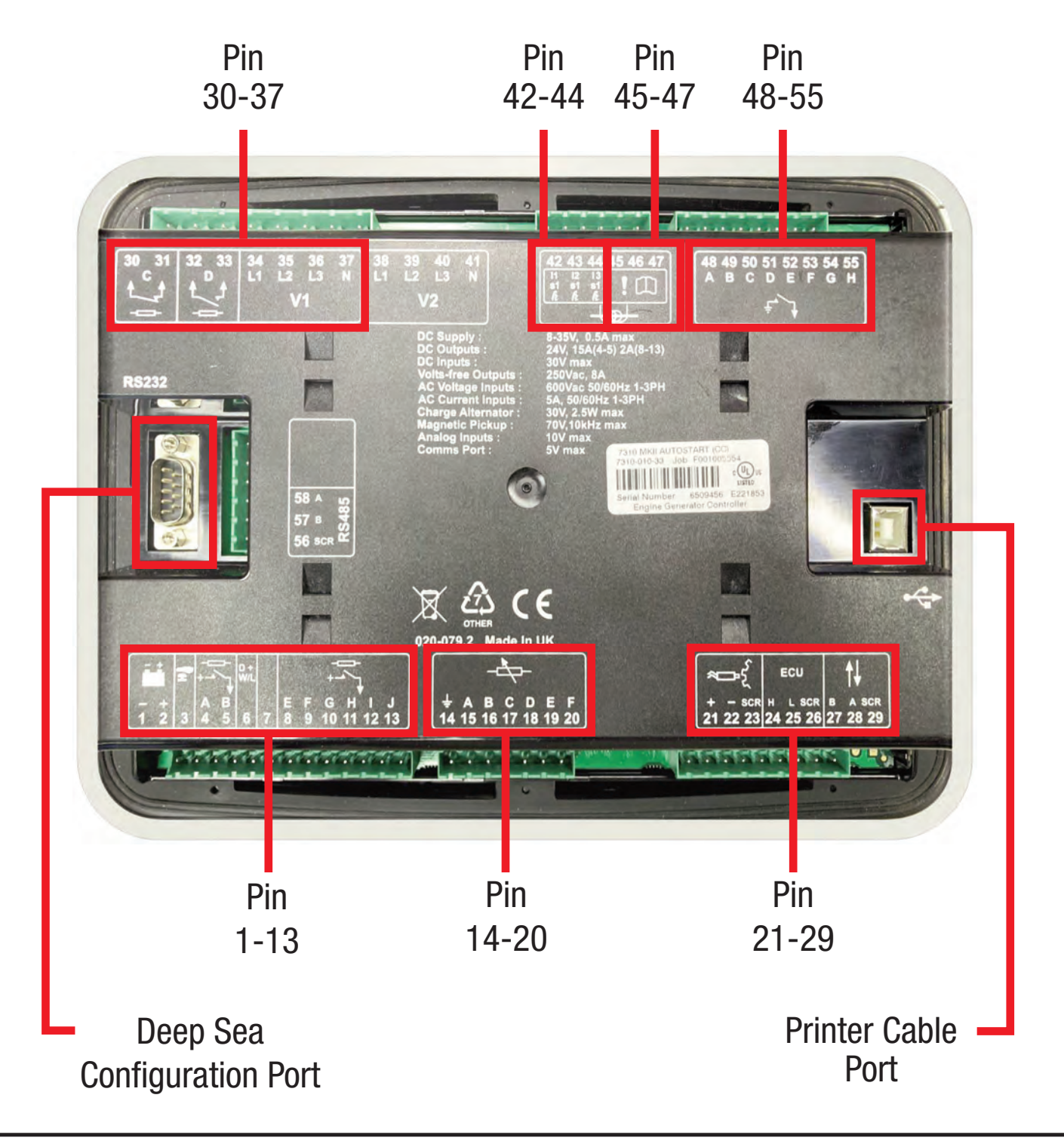

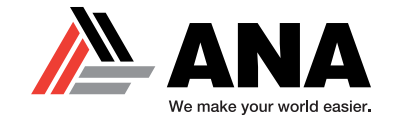

|           | Pin<br>No | Description                                                                      | Cable<br>Size                 | Notes                                                                                                    |
|-----------|-----------|----------------------------------------------------------------------------------|-------------------------------|----------------------------------------------------------------------------------------------------|
| :1        | 1         | DC Plant Supply Input<br>(Negative)                                              | 2.5 mm <sup>2</sup><br>AWG 13 | Connect to ground where applicable.                                                                                      |
| 2         |           | DC Plant Supply Input<br>(Positive) 2.5 mm <sup>2</sup><br>AWG 13 Supplies the m |                               | Supplies the module and DC Outputs E, F, G, H, I & J                                                                     |
| 1.        | 3         | Emergency Stop Input                                                             | 2.5 mm <sup>2</sup><br>AWG 13 | Plant Supply Positive. Supplies DC Outputs A & B.                                                                        |
| 4         | 4         | DC Output A (FUEL)                                                               | 2.5 mm <sup>2</sup><br>AWG 13 | Plant Supply Positive from terminal 3. 15 A DC rated<br>Fixed as fuel relay if electronic engine is not configured.      |
| 1-1       | 5         | DC Output B (START)                                                              | 2.5 mm <sup>2</sup><br>AWG 13 | Plant Supply Positive from terminal 3. 15 A DC rated<br>Fixed as start relay if electronic engine is not configured.     |
| D+<br>W/L | 6         | Charge Fail / Excite                                                             | 2.5 mm <sup>2</sup><br>AWG 13 | Do not connect to ground (battery negative).<br>If charge alternator is not fitted, leave this terminal<br>disconnected. |
|           | 7         | DO NOT CONNECT                                                                   |                               |                                                                                                    |
| 1         | 8         | DC Output E                                                                      | 1.0 mm <sup>2</sup><br>AWG 18 | Plant Supply Positive from terminal 2. 2 A DC rated.                                                                     |
|           | 9         | DC Output F                                                                      | 1.0 mm <sup>2</sup><br>AWG 18 | Plant Supply Positive from terminal 2. 2 A DC rated.                                                                     |
| 7         | 10        | DC Output G                                                                      | 1.0 mm <sup>2</sup><br>AWG 18 | Plant Supply Positive from terminal 2. 2 A DC rated.                                                                     |
| -1        | 11        | DC Output H                                                                      | 1.0 mm <sup>2</sup><br>AWG 18 | Plant Supply Positive from terminal 2. 2 A DC rated.                                                                     |
|           | 12        | DC Output I                                                                      | 1.0 mm <sup>2</sup><br>AWG 18 | Plant Supply Positive from terminal 2. 2 A DC rated.                                                                     |
|           | 13        | DC Output J                                                                      | 1.0 mm <sup>2</sup><br>AWG 18 | Plant Supply Positive from terminal 2. 2 A DC rated.                                                                     |

Pin 1-13

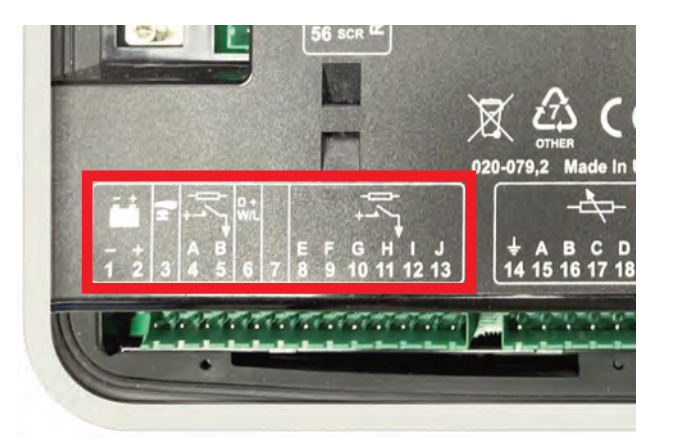

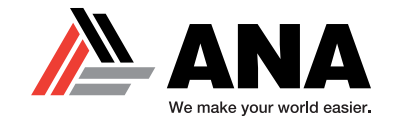

|   | Pin<br>No | Description             | Cable<br>Size                 | Notes                                            |
|---|-----------|-------------------------|-------------------------------|--------------------------------------------------|
| F | 14        | Sensor Common Return    | 0.5 mm <sup>2</sup><br>AWG 20 | Ground Return Feed For Sensors                   |
|   | 15        | Analogue Sensor Input A | 0.5 mm <sup>2</sup><br>AWG 20 | Connect To Oil Pressure Sensor                   |
| 4 | 16        | Analogue Sensor Input B | 0.5mm <sup>2</sup><br>AWG 20  | Connect To Coolant Temperature Sensor            |
|   | 17        | Analogue Sensor Input C | 0.5 mm <sup>2</sup><br>AWG 20 | Connect To Fuel Level Sensor                     |
|   | 18        | Analogue Sensor Input D | 0.5 mm <sup>2</sup><br>AWG 20 | Connect To Additional Sensor (User Configurable) |
|   | 19        | Analogue Sensor Input E | 0.5 mm <sup>2</sup><br>AWG 20 | Connect To Additional Sensor (User Configurable) |
| 4 | 20        | Analogue Sensor Input F | 0.5 mm <sup>2</sup><br>AWG 20 | Connect To Additional Sensor (User Configurable) |

Pin 14-20

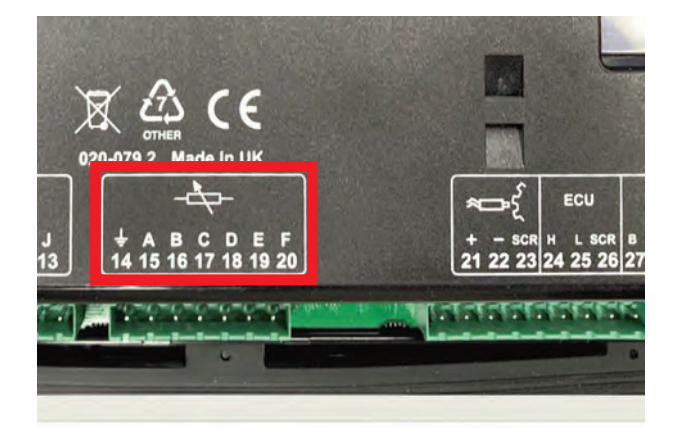

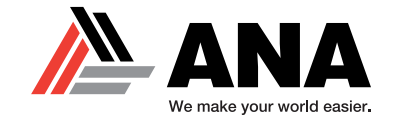

|     | Pin<br>No | Description              | Cable<br>Size                 | Notes                                             |
|-----|-----------|--------------------------|-------------------------------|---------------------------------------------------|
| 0   | 21        | Magnetic Pickup Positive | 0.5 mm <sup>2</sup><br>AWG 20 | Connect To Magnetic Pickup Device                 |
| *D  | 22        | Magnetic Pickup Negative | 0.5 mm <sup>2</sup><br>AWG 20 | Connect To Magnetic Pickup Device                 |
|     | 23        | Magnetic Pickup Screen   | Shield                        | Connect To Ground At One End Only                 |
|     | 24        | ECU Port H               | 0.5 mm <sup>2</sup><br>AWG 20 | Use only 120 $\Omega$ CAN or RS485 approved cable |
| ECU | 25        | ECU Port L               | 0.5 mm <sup>2</sup><br>AWG 20 | Use only 120 $\Omega$ CAN or RS485 approved cable |
|     | 26        | ECU Port Screen          | Shield                        | Use only 120 Ω CAN or RS485 approved cable        |
|     | 27        | DSENet® Expansion B      | 0.5 mm <sup>2</sup><br>AWG 20 | Use only 120 $\Omega$ CAN or RS485 approved cable |
| 1   | 28        | DSENet® Expansion A      | 0.5 mm <sup>2</sup><br>AWG 20 | Use only 120 $\Omega$ CAN or RS485 approved cable |
|     | 29        | DSENet® Expansion Screen | Shield                        | Use only 120 $\Omega$ CAN or RS485 approved cable |

Pin 21-29

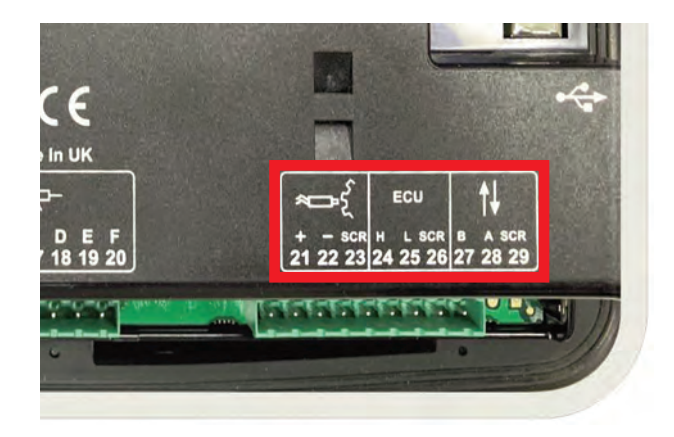

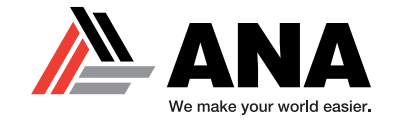

|       | Pin<br>No | Description                         | Cable<br>Size                 | Notes                                                           |
|-------|-----------|-------------------------------------|-------------------------------|-----------------------------------------------------------------|
| tt    | 30        | Normally Closed Volt-Free           | 1.0mm <sup>2</sup><br>AWG 18  | Normally configured to control mains contactor soil             |
| φ     | 31        | Relay Output C                      | 1.0mm <sup>2</sup><br>AWG 18  | Normany configured to control mains contactor con               |
| t t   | 32        | Normally Open Volt-Free Relay       | 1.0mm <sup>2</sup><br>AWG 18  | Normally configured to control conceptor contactor coll         |
| 4,4   | 33        | Output D                            | 1.0mm <sup>2</sup><br>AWG 18  | Normally conligured to control generator contactor coll         |
| 1.000 | 34        | Generator L1 (U) Voltage<br>Sensing | 1.0 mm <sup>2</sup><br>AWG 18 | Connect to generator L1 (U) output (AC)<br>(Recommend 2 A fuse) |
| VA    | 35        | Generator L2 (V) Voltage<br>Sensing | 1.0 mm <sup>2</sup><br>AWG 18 | Connect to generator L2 (V) output (AC)<br>(Recommend 2 A fuse) |
| V1    | 36        | Generator L3 (W) Voltage<br>Sensing | 1.0 mm <sup>2</sup><br>AWG 18 | Connect to generator L3 (W) output (AC)<br>(Recommend 2 A fuse) |
|       | 37        | Generator Neutral (N) Input         | 1.0 mm <sup>2</sup><br>AWG 18 | Connect to generator Neutral terminal (AC)                      |

Pin 30-37

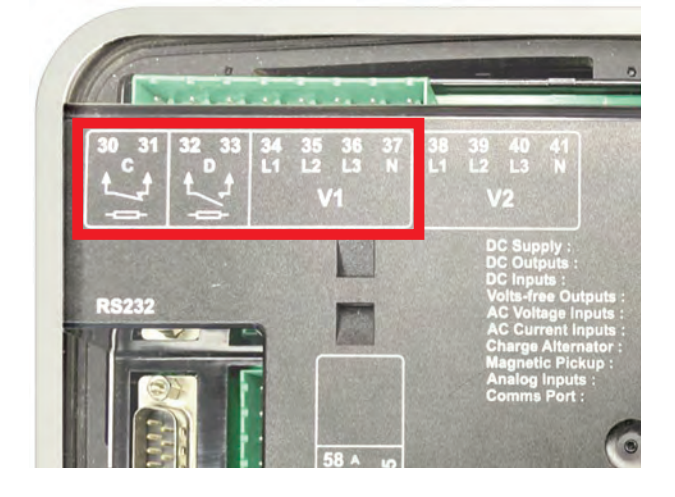

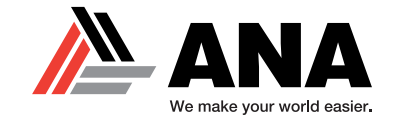

|     | Pin<br>No | Description         | Cable<br>Size                 | Notes                                       |
|-----|-----------|---------------------|-------------------------------|---------------------------------------------|
| (R) | 42        | CT Secondary for L1 | 2.5 mm <sup>2</sup><br>AWG 13 | Connect to s1 secondary of L1 monitoring CT |
| la  | 43        | CT Secondary for L2 | 2.5 mm <sup>2</sup><br>AWG 13 | Connect to s1 secondary of L2 monitoring CT |
|     | 44        | CT Secondary for L3 | 2.5 mm <sup>2</sup><br>AWG 13 | Connect to s1 secondary of L3 monitoring CT |

### Pin 42-44

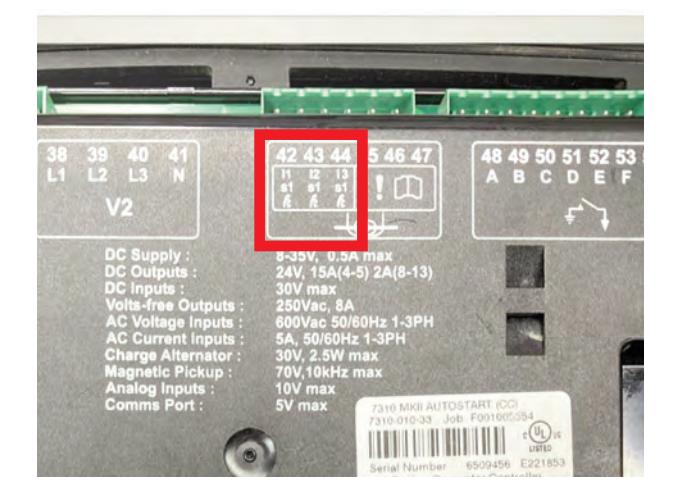

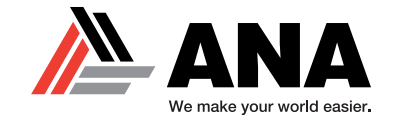

|      | Topology                         | Pin<br>No | Notes                                                                                                    | Cable<br>Size                |
|------|----------------------------------|-----------|----------------------------------------------------------------------------------------------------|------------------------------|
|      |                                  | 45        | DO NOT CONNECT                                                                                                  |                              |
|      | No earth fault measuring         | 46        | Connect to s2 of the CTs connected to L1,L2,L3,N                                                                | 2.5mm <sup>2</sup><br>AWG 13 |
|      |                                  | 47        | DO NOT CONNECT                                                                                                  |                              |
|      |                                  | 45        | Connect to s2 of the CTs connected to L1,L2,L3,N                                                                | 2.5mm <sup>2</sup><br>AWG 13 |
| لمها | Restricted earth fault measuring | 46        | Connect to s1 of the CT on the neutral conductor                                                                | 2.5mm <sup>2</sup><br>AWG 13 |
|      |                                  | 47        | DO NOT CONNECT                                                                                                  |                              |
|      | Un-restricted earth fault        | 45        | Connect to s2 of the CT on the neutral to earth link.                                                           | 2.5mm <sup>2</sup><br>AWG 13 |
|      | (Earth fault CT is fitted in the | 46        | Connect to s1 of the CT on the neutral to earth link.<br>Also connect to the s2 of CTs connected to L1, L2, L3. | 2.5mm <sup>2</sup><br>AWG 13 |
|      | rieural to earth liftk)          | 47        | DO NOT CONNECT                                                                                                  |                              |

Pin 45-47

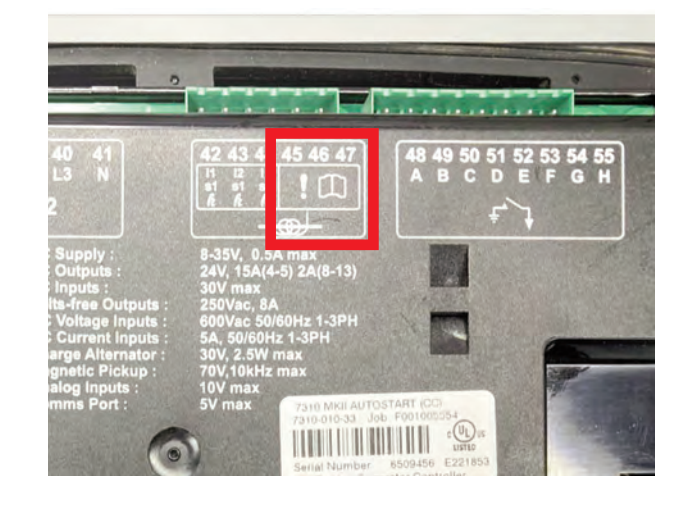

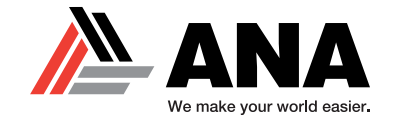

|      | Pin<br>No | Description                  | Cable<br>Size                 | Notes              |
|------|-----------|------------------------------|-------------------------------|--------------------|
|      | 48        | Configurable Digital Input A | 0.5 mm <sup>2</sup><br>AWG 20 | Switch To Negative |
|      | 49        | Configurable Digital Input B | 0.5 mm <sup>2</sup><br>AWG 20 | Switch To Negative |
|      | 50        | Configurable Digital Input C | 0.5 mm <sup>2</sup><br>AWG 20 | Switch To Negative |
| -    | 51        | Configurable Digital Input D | 0.5 mm <sup>2</sup><br>AWG 20 | Switch To Negative |
| Ŧ. ţ | 52        | Configurable Digital Input E | 0.5 mm <sup>2</sup><br>AWG 20 | Switch To Negative |
|      | 53        | Configurable Digital Input F | 0.5 mm <sup>2</sup><br>AWG 20 | Switch To Negative |
|      | 54        | Configurable Digital Input G | 0.5 mm <sup>2</sup><br>AWG 20 | Switch To Negative |
|      | 55        | Configurable Digital Input H | 0.5 mm <sup>2</sup><br>AWG 20 | Switch To Negative |

### Pin 48-55

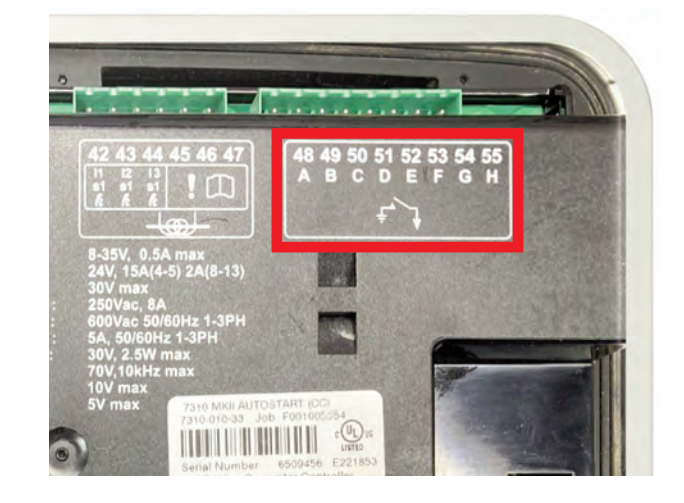

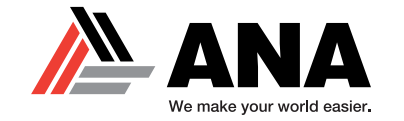

|   | Description                                                                        | Notes                                          |
|---|------------------------------------------------------------------------------------|------------------------------------------------|
| 1 | Socket for connection to a modem or<br>PC with DSE Configuration Suite<br>Software | Supports MODBUS RTU protocol or external modem |

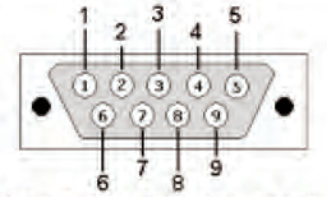

View looking into the male connector on the module

| PIN |                                                     |
|-----|-----------------------------------------------------|
| No  | Notes                                               |
| 1   | Received Line Signal Detector (Data Carrier Detect) |
| 2   | Received Data                                       |
| 3   | Transmit Data                                       |
| 4   | Data Terminal Ready                                 |
| 5   | Signal Ground                                       |
| 6   | Data Set Ready                                      |
| 7   | Request To Send                                     |
| 8   | Clear To Send                                       |
| 9   | Ring Indicator                                      |

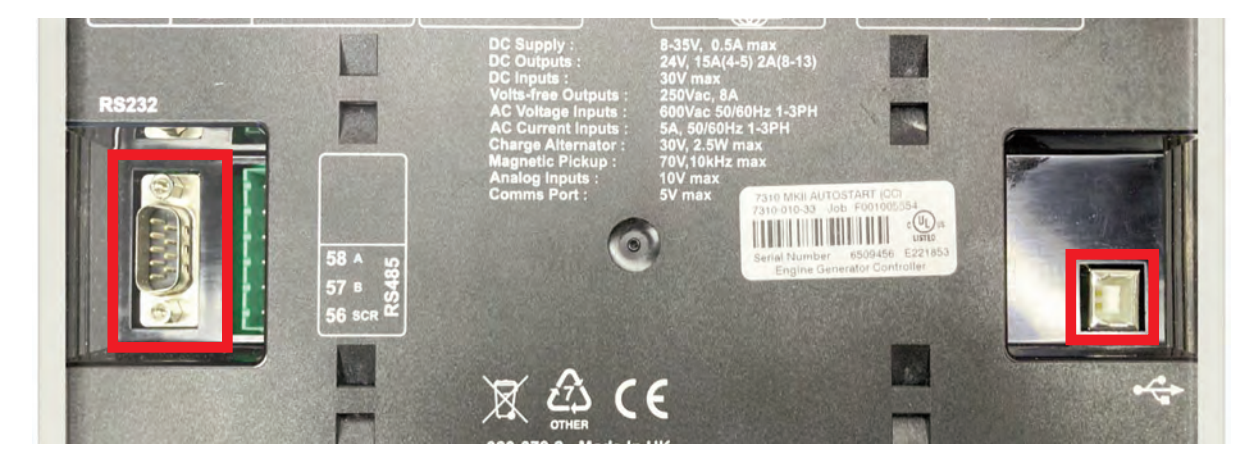

Deep Sea Configuration Port Printer Cable Port

Airman® is a registered trademark of Hokuetsu Industries Co. Ltd. All trademarks are property of their respective owners. Form DEEPSEAREV05/23

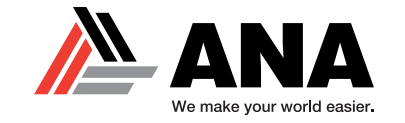

| F | DSE | DEEP SEA ELECTRONICS |     | DSE 7310 MKII   |
|---|-----|----------------------|-----|-----------------|
|   |     | Engine               | 0   | ELECTRICAL TRIP |
|   |     |                      | 140 | SHUTDOWN        |
|   |     |                      |     | GLOW            |
|   |     |                      |     |                 |

### Engine Tab

- RPMs (Engine speed in revolutions per minute)
- Oil Pressure (Bar / PSI / kPa)
- Coolant Temperature (°F / °C)
- Battery Voltage (V)
- Runtime\* (Unit hours & minutes w/start count)
- Fuel Level (%) and Temperature (°F/°C)
- Inlet Temperature (°F / °C)
- Turbo Pressure (Bar / PSI / kPa)

\* Divide runtime by kWh to get average kW load.

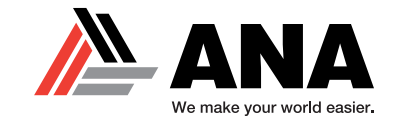

| DSE | DEEP SEA ELECTRON | ICS | DSE 7310 MKII   |
|-----|-------------------|-----|-----------------|
|     | Generator         | o   | ELECTRICAL TRIP |
|     |                   |     | WARNING         |
|     |                   |     | SHUTDOWN        |
|     |                   |     | GLOW            |

## Generator Tab

- Voltage (L-N & L-L voltage readings)
- Hertz Frequency (Hz, Engine speed)
- Current Load / Amperage Draw
- Load\* ( kW on each line )
- Load ( % of the generators total load )

\* Divide runtime by kWh to get average kW load.

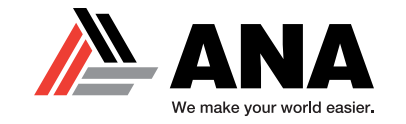

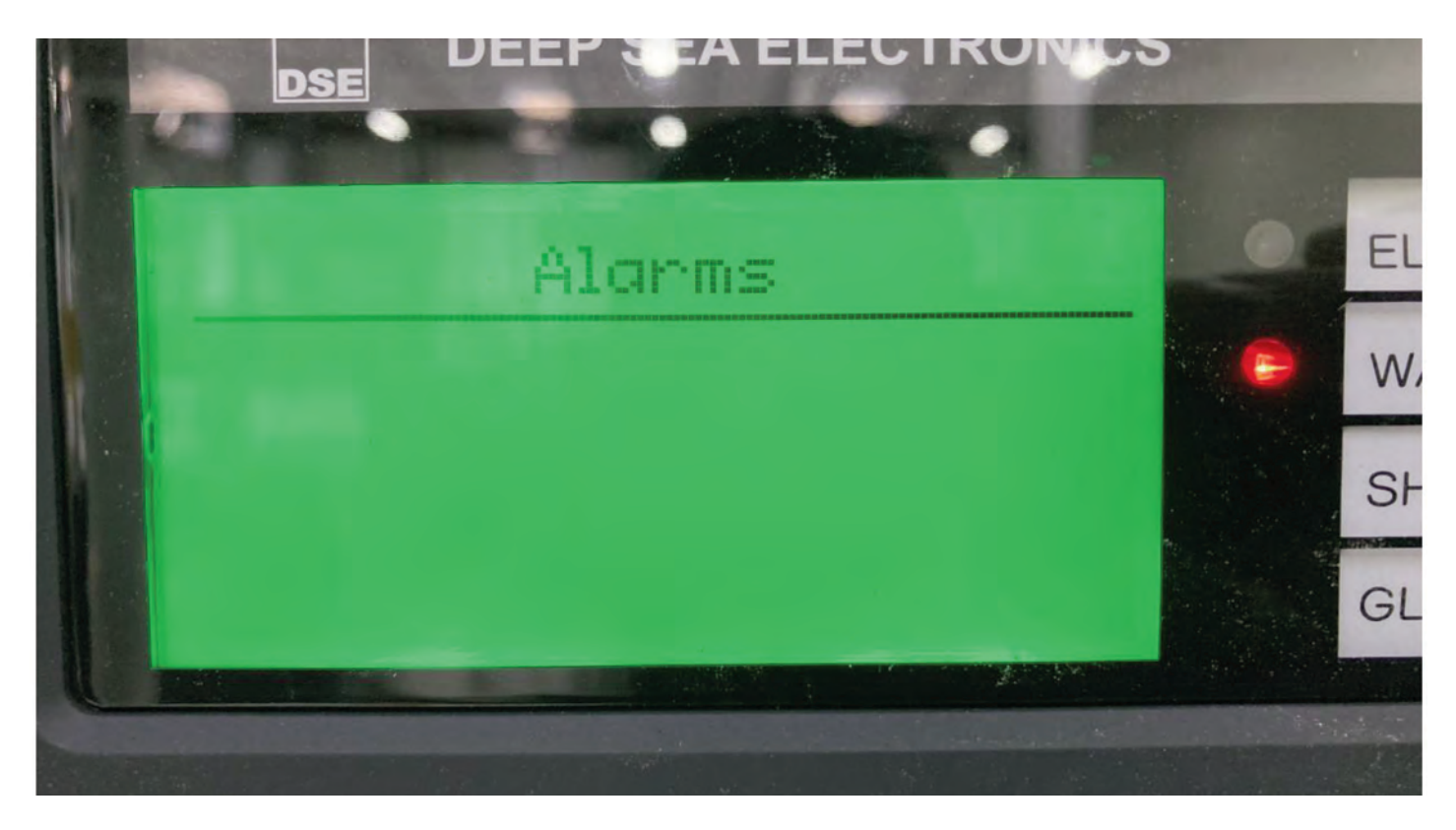

# Alarms Tab

- This screen will display any alarms that the controller is recognizing at any moment.
- These are only WARNINGS and should not be confused with Diagnostic Trouble Code (DTC) or Suspect Parameter Number (SPN). They have their own dedicated screen.

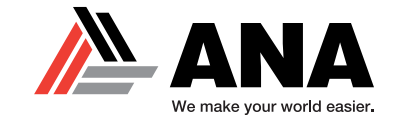

| -   |                      |   |                 |
|-----|----------------------|---|-----------------|
| DSE | DEEP SEA ELECTRONICS |   | DSE 7310 MKII   |
|     | ECU Current DTCs     |   | ELECTRICAL TRIP |
|     |                      | 0 | WARNING         |
|     |                      |   | SHUTDOWN        |
|     |                      |   | GLOW            |
|     |                      |   |                 |
|     |                      |   |                 |

# ECU Current DTCs Tab

- This screen will display any Current / Active Diagnostic Trouble Codes that the controller is recognizing from the ECU.
- The description will be in the form of a Suspect Parameter Number (SPN).

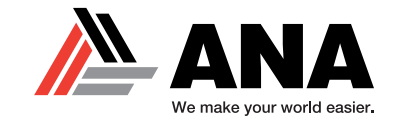

| DSE | DEEP SEA ELECTRONICS |   | DSE 7310 MKII   |
|-----|----------------------|---|-----------------|
|     | ECU Prev. DTCs       |   | ELECTRICAL TRIP |
|     |                      | 0 | WARNING         |
|     |                      |   | SHUTDOWN        |
|     |                      |   | GLOW            |

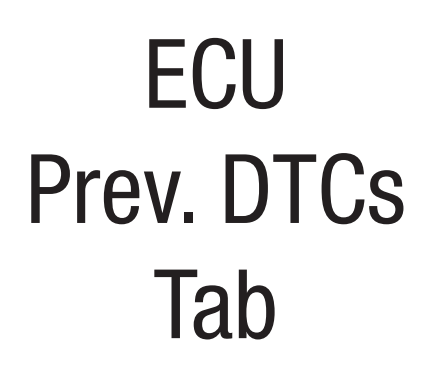

- This screen will display any Previous / Past Diagnostic Trouble Codes that the controller had recognized from the ECU.
- The description will be in the form of a Suspect Parameter Number (SPN).

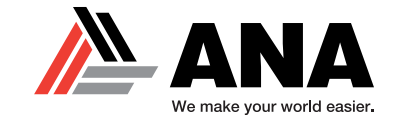

| DSE | DEEP SEA ELECTRONICS | - | DSE 7310 MKII   |
|-----|----------------------|---|-----------------|
|     | Event Log            |   | ELECTRICAL TRIP |
|     |                      |   | WARNING         |
|     |                      |   | SHUTDOWN        |
|     |                      |   | GLOW            |

# Event Log Tab

- This screen will display all logged events, including: all starts / stops, alarms with runtime, codes with runtime and emergency shutdowns.
- This will record every event that is logged into the controller. 250 events will be stored on the controller at any time. All other events will be accessible via Configuration Suite.
- NOTE: This is a great resource to learn about the behavior of the generator when you arrive on a jobsite for a repair or after the unit is returned from a rental.

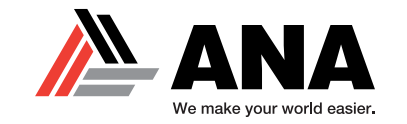

| ſ | DEEP SEA ELECTRONICS | - | DSE 7310 MKII   |
|---|----------------------|---|-----------------|
|   | Editor - Engine      |   | ELECTRICAL TRIP |
|   |                      | • | WARNING         |
|   | Absorpe Møde         |   | SHUTDOWN        |
|   | Active               |   | GLOW            |
|   |                      |   |                 |

## Editor Tab

- Escape Mode can be accessed via the Editor tab on the Deep Sea controller for SDG65 SDG400 generator models.
- Escape Mode allows for 20-30 minutes of shut down by-pass runtime so the engine may run. This will allow you to perform any test or verify repairs due to shut down errors / codes. SCR related codes are common shut-down codes.
- If the unit does not run in this mode, the unit is locked and needs to be serviced or repaired at the Engine Manufacturer's Service Center.

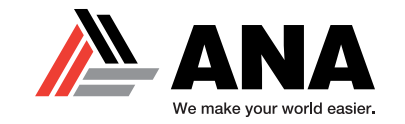

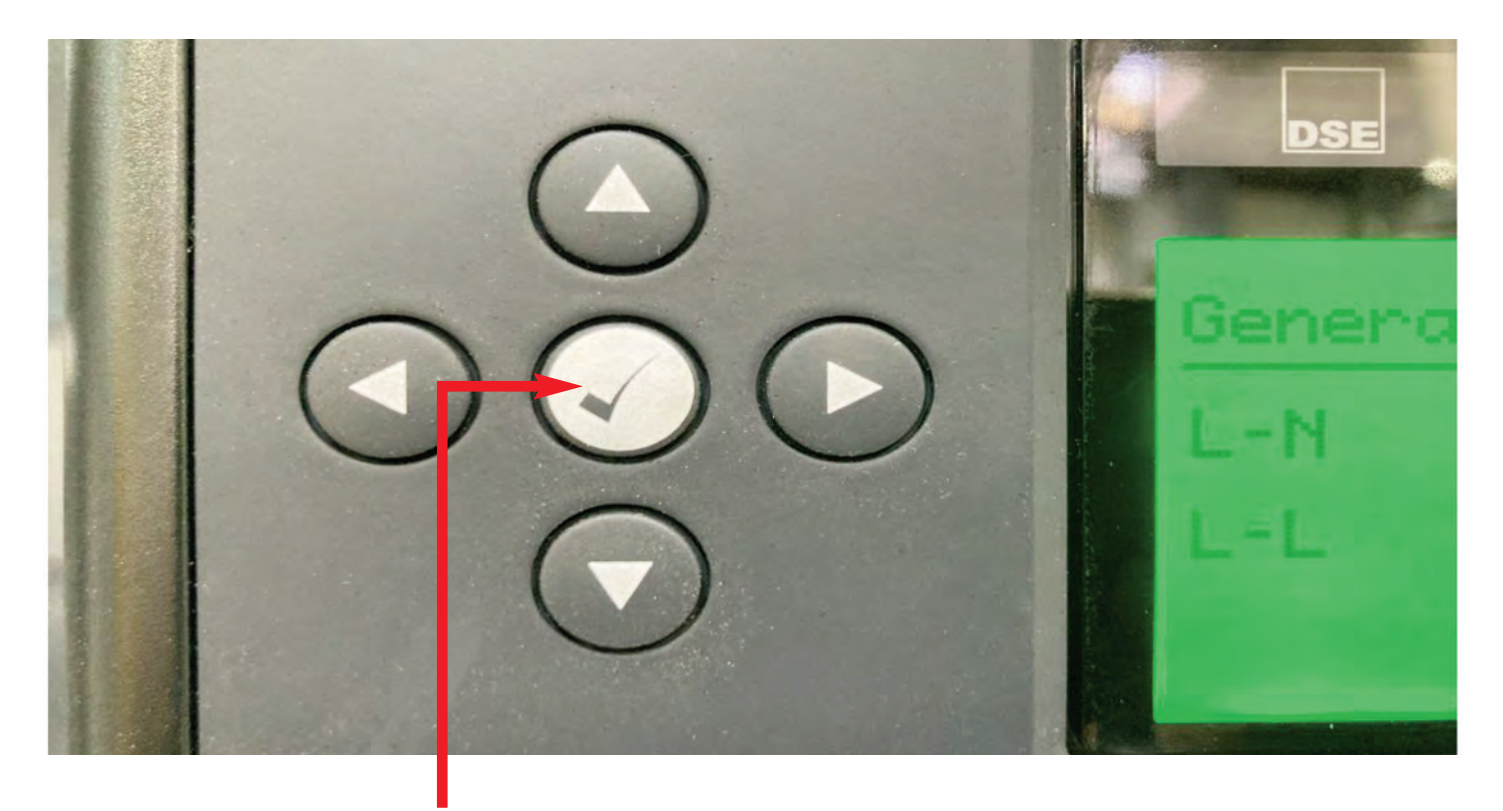

To activate Escape Mode, press and hold the **Check Mark** button for up to 5 seconds until you see the **Editor – Display** tab.

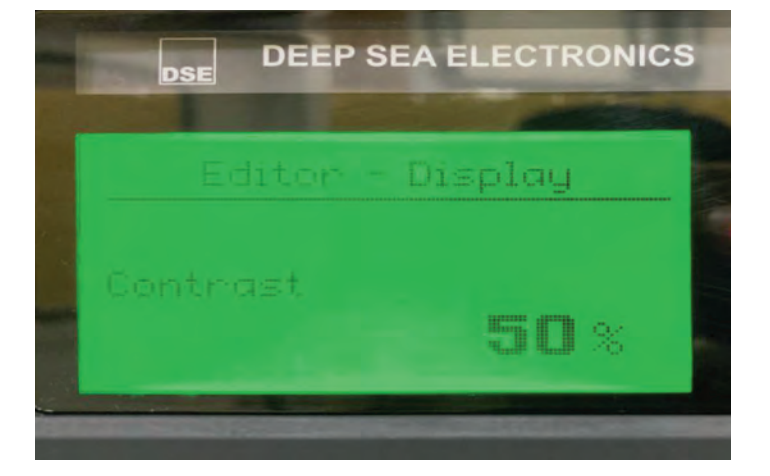

Airman® is a registered trademark of Hokuetsu Industries Co. Ltd. All trademarks are property of their respective owners. Form DEEPSEAREV05/23

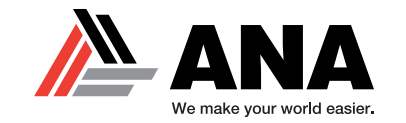

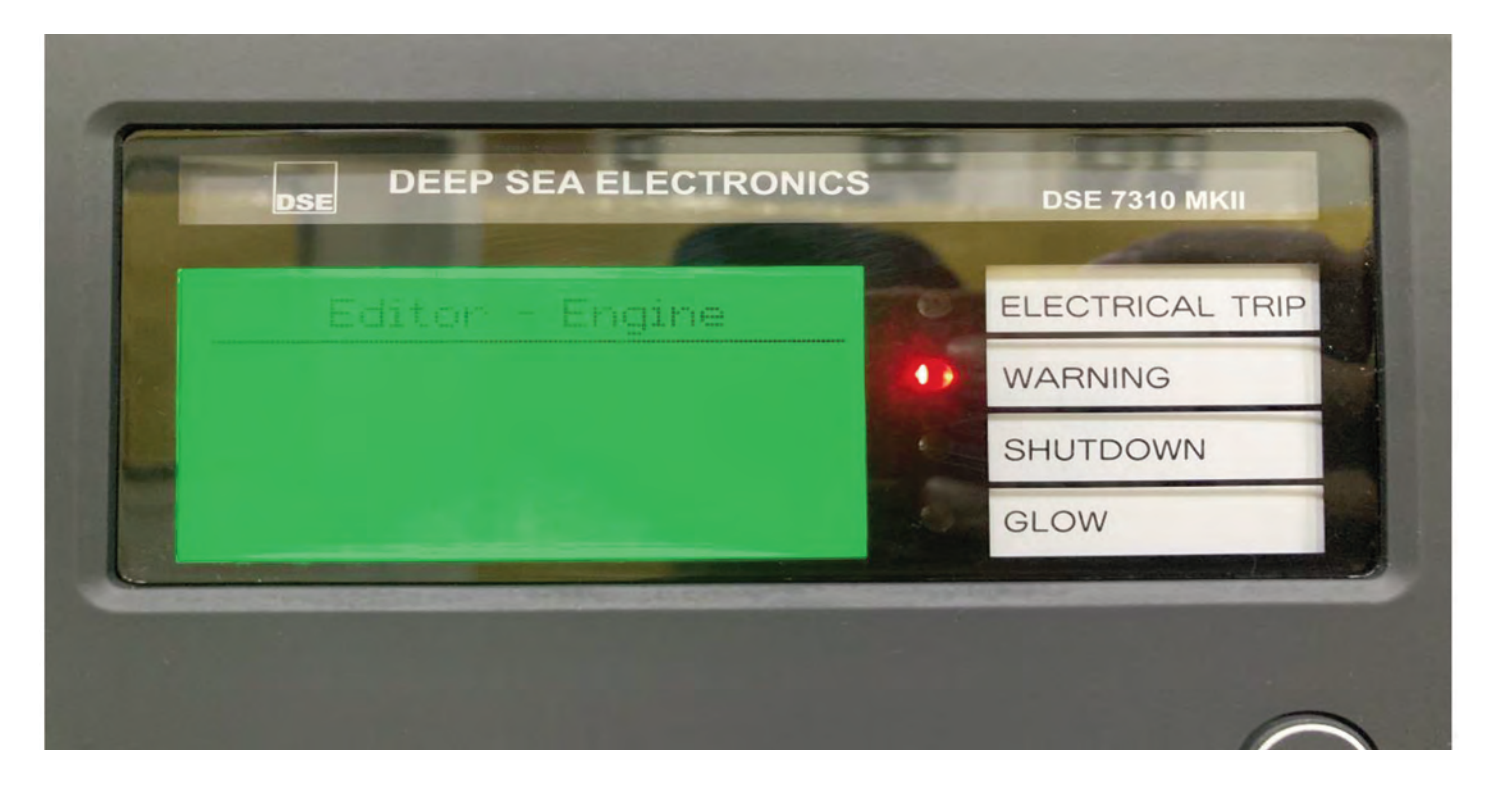

From the Editor display screen, use the **Right Arrow** button to get to the Editor – Engine tab.

Airman® is a registered trademark of Hokuetsu Industries Co. Ltd. All trademarks are property of their respective owners. Form DEEPSEAREV05/23

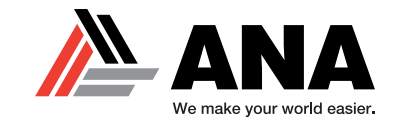

| F | DEEP SEA ELECTRONICS                      | -   | DSE 7310 MKII                                  |
|---|-------------------------------------------|-----|------------------------------------------------|
|   | Editor - Engine<br>scape Mode<br>Inactive | 0 0 | ELECTRICAL TRIP<br>WARNING<br>SHUTDOWN<br>GLOW |
|   |                                           |     | G                                              |

Next, use the **Down Arrow** button to scroll down until you reach **Escape Mode**.

Escape Mode should be in an "Inactive" state.

Airman® is a registered trademark of Hokuetsu Industries Co. Ltd. All trademarks are property of their respective owners. Form DEEPSEAREV05/23

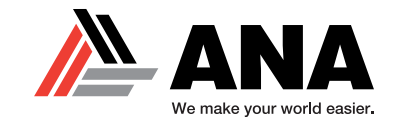

| F | DEEP SEA ELECTRONIC | S | DSE 7310 MKII   |
|---|---------------------|---|-----------------|
|   | Editor - Engine     | - | ELECTRICAL TRIP |
|   |                     |   | WARNING         |
|   | Active              | Ó | GLOW            |
|   |                     |   |                 |

Press the **Check Mark** button to change "Inactive" to "Active."

Then, press the **Check Mark** button again to stop the "Active" state from flashing.

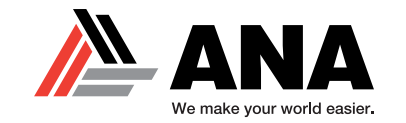

| DSE | DEEP SEA ELECTRONIC | S     | DSE 7310 MKII   |
|-----|---------------------|-------|-----------------|
|     | Status              | 100   | ELECTRICAL TRIP |
|     |                     | •     | WARNING         |
|     |                     | 19 L. | SHUTDOWN        |
|     |                     |       | GLOW            |

Press and hold the **Check Mark** button for up to five (5) seconds to save your current settings.

When the **Status** tab appears, you are now in **Escape Mode** and ready for testing.

Airman® is a registered trademark of Hokuetsu Industries Co. Ltd. All trademarks are property of their respective owners. Form DEEPSEAREV05/23